# ИНСТРУКЦИЯ по настройке ОNT Huawei HS8545M Wi-Fi

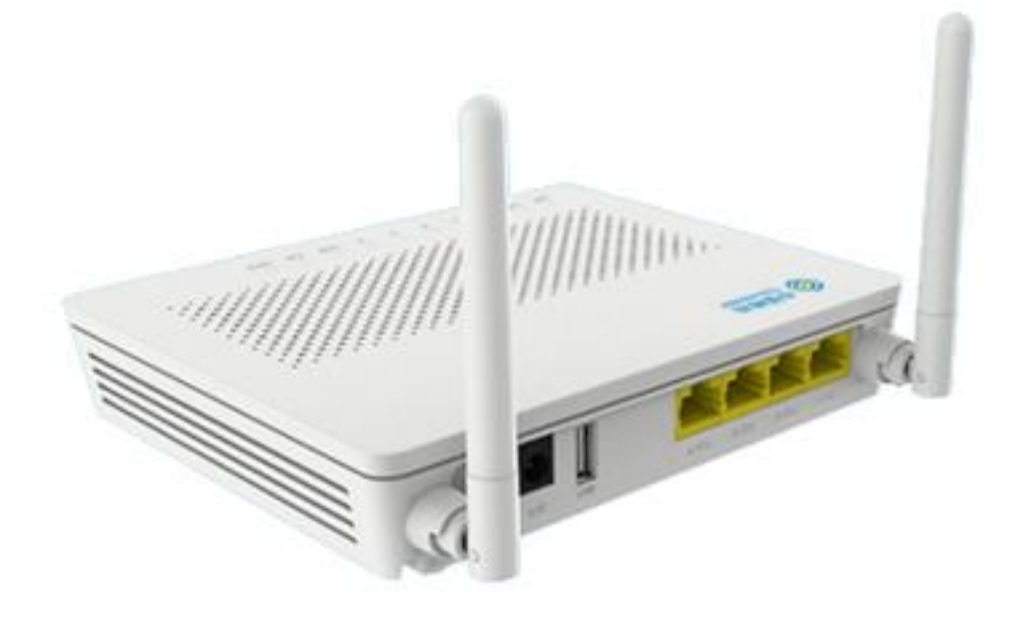

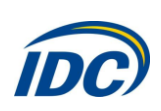

# 1. внешний вид

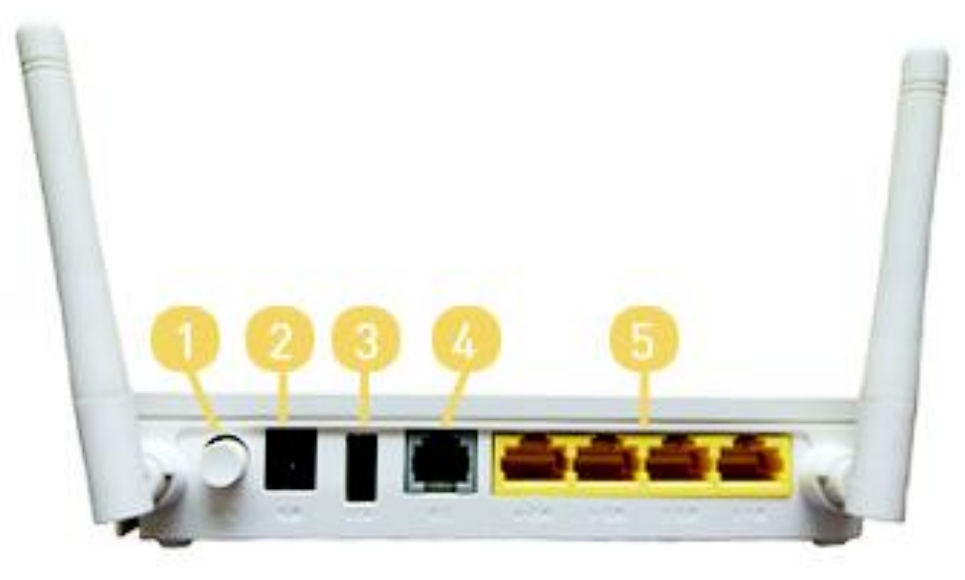

Рис. 1 Задняя панель

### ОПИСАНИЕ ПОРТОВ ЗАДНЕЙ ПАНЕЛИ ONT HS8545M (рис. 1)

- 1. Кнопка включения/выключения устройства;
- 2. Разъем питания, используется для подключения адаптера питания;
- 3. USB-разъём;
- 4. Порт для VoIP телефонии [не используются];
- 5. Порты для подключения ПК и STB;

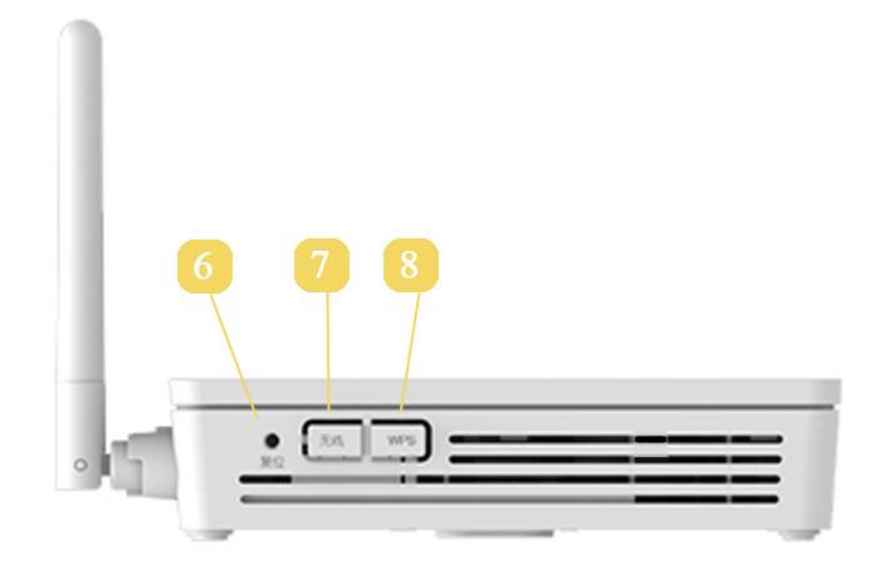

Рис.2 Боковая панель

### ОПИСАНИЕ ПОРТОВ И КНОПОК НА БОКОВОЙ ПАНЕЛИ ONT HS8545M (рис. 2)

- 6. Кнопка сброса устройства к заводским параметрам. Для сброса настроек необходимо нажать и удерживать в течении 10 секунд;
- 7. Кнопка WLAN используется для включения/выключения Wi-Fi;
- 8. Кнопка WPS предназначена для упрощённой настройки защищённого Wi-Fi соединения.

Оптический порт располагается на нижней панели ONT. Оптический порт снабжен пластиковой заглушкой и предназначен для подключения оптического волокна.

Внимание! Чтобы избежать травм глаза, запрещается смотреть прямо в оптический порт!

#### Надпись Описание Статус Действие Зелёный: всегда включён Устройство включено POWER Индикатор элек-Оранжевый: всегда включён Устройство работает от тропитания внешней батареи Выключен Устройство выключено PON LOS Выключен Выключен Устройство выключено Выключен Устройство ожидает уста-Мигает дважды в Индикаторы новление подключения секунду PON и аутентификации Всегда включен Выключен Соединение установлено LOS Выключен Мигает 1 раз в Низкий уровень оптического сигнала секунду Неопределённое устрой-Мигает дважды в Мигает дважды секунду в секунду ство LAN1-Индикаторы со-Всегда включен Ethernet соединение в нор-LAN4 стояния LAN мальном состоянии Происходит передача данпортов Мигает ных Выключен Ethernet соединение не установлено TEL1-Не используются Не используются Не используются TEL2 Всегда включен USB устройство подключено, но нет передачи данных USB Индикатор со-Мигает дважды в секунду Происходит передача данстояния USB порных та Выключен Устройство не включено или не подключено USB устройство

Всегда включен

Мигает

Выключен

Всегда включен

Мигает

Выключен

WLAN

WPS

Индикатор со-

стояния Wi-Fi

Индикатор со-

стояния WPS

### ОПИСАНИЕ ИНДИКАТОРОВ НА ВЕРХНЕЙ ПАНЕЛИ

Wi-Fi включен

Wi-Fi выключен

ных

доступ

Происходит передача дан-

Функция WPS включена

Wi-Fi устройство получило

Функция WPS выключена

# 2. НАСТРОЙКА КОМПЬЮТЕРА

Для настройки ONT HS8545М необходимо присвоить сетевой карте ПК параметры:

IP адрес: 192.168.100.2 Маска подсети: 255.255.255.0

Для этого, настроим компьютер на использование этого IP адреса:

- Нажмите кнопку «Пуск». Выберите пункт меню «Настройка» -> «Панель управления» -> «Сеть и удаленный доступ к сети» -> «Подключение по локальной сети». В появившемся окне (рис.3) нажмите кнопку «Свойства».

| 🯂 Сетевые па          | дключения                                    |                                                                                                    |
|-----------------------|----------------------------------------------|----------------------------------------------------------------------------------------------------|
| Файл Правка           | а Вид Избранное Сервис Дополнительно Справка | an 1997 - 1997 - 1997 - 1997 - 1997 - 1997 - 1997 - 1997 - 1997 - 1997 - 1997 - 1997 - 1997 - 1997 - 1997 - 19 |
| 🕝 Назад 🔸             | 🔘 - 🏂 🔎 Поиск 🜔 Папки 🎼 🌫 🗙 🏹 🎹 •            |                                                                                                    |
| Адрес: 💽 Сет          | евые подключения                             | 💌 🍉 Переход                                                                                                    |
| Высокоскор            | остное                                       | -                                                                                                    |
| Аппех<br>ЛВС или высс | А                                            |                                                                                                    |
| 2                     | Отключить<br>Состояние<br>Исправить          |                                                                                                    |
| Подключе<br>локальной | Подключения типа мост                        |                                                                                                    |
| Мастер                | Создать ярлык<br>Удалитъ<br>Переименовать    |                                                                                                    |
| 3                     | Свойства                                     |                                                                                                    |

Рис.3

В появившемся окне (рис. 4) выберите Протокол Интернета (TCP/IP) и нажмите кнопку «Свойства».

| <ul> <li>Віб 900-Based PCI Fast Ethernet Ad Настроить</li> <li>Компоненты, используемые этим подключением:</li> <li>Клиент для сетей Microsoft</li> <li>Служба доступа к файлам и принтерам сетей Micro</li> <li>Планировщик пакетов QoS</li> <li>Протокол Интернета (ТСР/IР)</li> <li>Установить</li> <li>Установить</li> <li>Удалить</li> <li>Свойства</li> <li>Описание</li> <li>Протокол ТСР/IР - стандартный протокол глобальных сетей, обеспечивающий связь между различными взаимодействующими сетями.</li> <li>При подключении вывести значок в области уведомлений</li> <li>Уведомлять при ограниченном или отсутствующем подключении</li> </ul> | Подключение через:                                                                                                    |                                                                  |      |
|----------------------------------------------------------------------------------------------------|----------------------------------------------------------------------------------------------------|------------------------------------------------------------------|------|
| Компоненты, используемые этим подключением:  Клиент для сетей Microsoft  Служба доступа к файлам и принтерам сетей Micro  Планировщик пакетов QoS  Установить  Удалить  Свойства  Описание  Протокол TCP/IP - стандартный протокол глобальных сетей, обеспечивающий связь между различными взаимодействующими сетями.  При подключении вывести значок в области уведомлений  Уведомлять при ограниченном или отсутствующем подключении                                                                                                    | SiS 900-Based PCI Fast Ethern                                                                                                    | et Ad Настроит                                                   | Б    |
| <ul> <li>Служба доступа к файлам и принтерам сетей Місго</li> <li>Планировщик пакетов QoS</li> <li>Протокол Интернета (ТСР/ИР)</li> <li>Установить</li> <li>Удалить</li> <li>Свойства</li> <li>Описание</li> <li>Протокол ГСР/IР - стандартный протокол глобальных сетей, обеспечивающий связь между различными взаимодействующими сетями.</li> <li>При подключении вывести значок в области уведомлений</li> <li>Уведомлять при ограниченном или отсутствующем подключении</li> </ul>                                                                                                    | Компоненты, используемые этим г                                                                                                    | подключением:                                                    |      |
| <ul> <li>✓ Протокол Интернета (ТСР/ИР)</li> <li>Установить</li> <li>Удалить.</li> <li>Свойства</li> <li>Описание</li> <li>Протокол ТСР/IР - стандартный протокол глобальных сетей, обеспечивающий связь между различными взаимодействующими сетями.</li> <li>✓ При подключении вывести значок в области уведомлений</li> <li>✓ Уведомлять при ограниченном или отсутствующем подключении</li> </ul>                                                                                                    | Служба доступа к файлам                                                                                                    | и принтерам сетей Мі                                             | cro  |
| Установить Удалить Свойства<br>Описание<br>Протокол ТСР/IР - стандартный протокол плобальных<br>сетей, обеспечивающий связь между различными<br>взаимодействующими сетями.<br>✓ При подключении вывести значок в области уведомлений<br>✓ Уведомлять при ограниченном или отсутствующем<br>подключении                                                                                                    | Протокол Интернета (ТСР)                                                                                                    | /IP)                                                             |      |
| <ul> <li>Описание</li> <li>Протокол TCP/IP - стандартный протокол глобальных<br/>сетей, обеспечивающий связь между различными<br/>взаимодействующими сетями.</li> <li>При подключении вывести значок в области уведомлений</li> <li>Уведомлять при ограниченном или отсутствующем<br/>подключении</li> </ul>                                                                                                    |                                                                                                    | 1 .                                                              |      |
| Протокол TCP/IP - стандартный протокол глобальных<br>сетей, обеспечивающий связь между различными<br>взаимодействующими сетями.<br>✓ При подключении вывести значок в области уведомлений<br>✓ Уведомлять при ограниченном или отсутствующем<br>подключении                                                                                                    | Установить Удалить                                                                                                    | Свойства                                                         | 1    |
| <ul> <li>При подключении вывести значок в области уведомлений</li> <li>Уведомлять при ограниченном или отсутствующем<br/>подключении</li> </ul>                                                                                                    | Установить Удалить<br>Описание                                                                                                    |                                                                  | •    |
| <ul> <li>Уведомлять при ограниченном или отсутствующем<br/>подключении</li> </ul>                                                                                                    | Установить Удалить<br>Описание<br>Протокол TCP/IP - стандартный<br>сетей, обеспечивающий связь м<br>взаимодействующими сетями.                                   | протокол глобальных<br>нежду различными                          | •    |
|                                                                                                    | Установить Удалите<br>Описание<br>Протокол TCP/IP - стандартный<br>сетей, обеспечивающий связь м<br>взаимодействующими сетями.<br>✓ При подключении вывести знач | протокол глобальных<br>нежду различными<br>юк. в области уведомл | ений |

Рис. 4

В появившемся окне (рис. 5) выберите «Использовать следующий IP-адрес» введите: IP-адрес **192.168.100.2**, маска **255.255.255.0** и нажмите кнопку «ОК».

| Свойства: Протокол Интернета верси                                                                           | ии 4 (ТСР/ІРv4)                                                     |
|----------------------------------------------------------------------------------------------------|---------------------------------------------------------------------|
| Общие                                                                                                    |                                                                     |
| Параметры IP могут назначаться ав<br>поддерживает эту возможность. В п<br>IP можно получить у сетевого админ | томатически, если сеть<br>противном случае параметры<br>нистратора. |
| Получить IP-адрес автоматиче                                                                                 | ски                                                                 |
| <ul> <li>Оспользовать следующий IP-ад</li> </ul>                                                             | дрес:                                                               |
| IP-адрес:                                                                                                    | 192.168.100.2                                                       |
| Маска подсети:                                                                                               | 255 . 255 . 255 . 0                                                 |
| Основной шлюз:                                                                                               | · · ·                                                               |
| Получить адрес DNS-сервера а                                                                                 | втоматически                                                        |
| <ul> <li>Использовать следующие адре</li> </ul>                                                              | ca DNS-серверов:                                                    |
| Предпочитаемый DNS-сервер:                                                                                   | · · ·                                                               |
| Альтернативный DNS-сервер:                                                                                   | · · ·                                                               |
| 🔲 Подтвердить параметры при в                                                                                | выходе Дополнительно                                                |
|                                                                                                    | ОК Отмена                                                           |

Рис.5

**ВНИМАНИЕ!** После завершения всех необходимых настроек **ОБЯЗАТЕЛЬНО** выполните настройку сетевой карты Вашего компьютера для автоматического получения IP-адреса. <u>Смотрите</u> информацию в конце инструкции.

Затем в адресной строке Вашего браузера нужно ввести IP-адрес **192.168.100.1**. В ответ Вы получите приглашение ввода логина/пароля (рис. 6). Необходимо ввести:

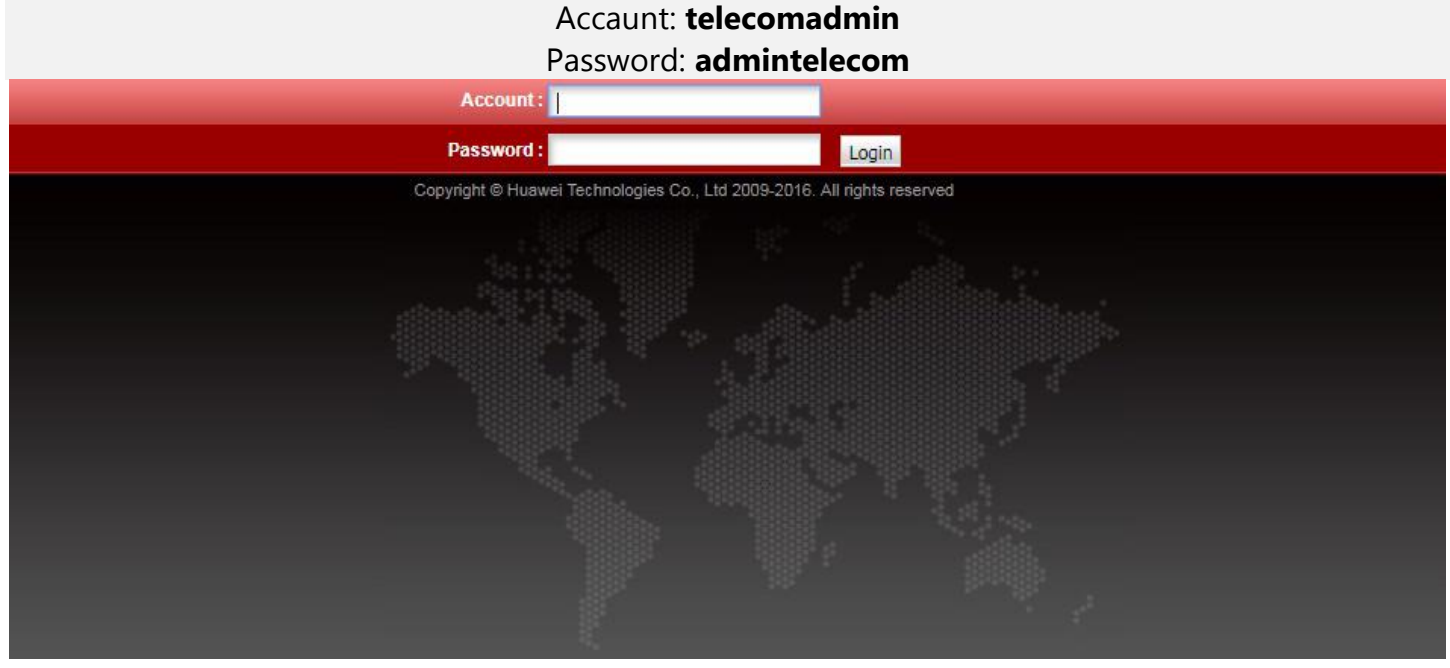

## После успешного ввода логина и пароля, в браузере появится страница статуса ONT

| N Information                                          | Status > Device Informa                      | luon                                                                                                    |
|--------------------------------------------------------|----------------------------------------------|----------------------------------------------------------------------------------------------------|
| P Information                                          |                                              |                                                                                                    |
| AN Information                                         | On this page, you ca                         | an view basic device information.                                                                                                    |
| art WiFi Coverage                                      |                                              |                                                                                                    |
| Port Information                                       | Device Type:                                 | HG8546M                                                                                                    |
| CP Information                                         | Description:                                 | EchoLife HG8546M GPON Terminal (CLASS B+/PRODUCT                                                                                                    |
| tical Information                                      |                                              | ID:21500830332SH2910608/CHIP:00050020161104)                                                                                                    |
| vice Information                                       | SN:                                          |                                                                                                    |
| note Manage                                            | Hardware Version:                            | AC7.A                                                                                                    |
| ar Device Information                                  | Software Version:                            | V3R016C10S130                                                                                                    |
| Jser Device Information<br>Service Provisioning Status | Manufacture Info:                            | 21500830332SH2910608.C412                                                                                                    |
|                                                        | ONT Registration<br>Status:                  | O1(Initial state)                                                                                                    |
|                                                        | ONT ID:                                      | 255                                                                                                    |
|                                                        | CPU Usage:                                   | 9%                                                                                                    |
|                                                        | Memory Usage:                                | 65%                                                                                                    |
|                                                        | Custom Info:                                 | COMMON                                                                                                    |
|                                                        | System Time:                                 | 1970-01-01 00:07:24+00:00                                                                                                    |
|                                                        | The administrator use<br>about how to change | es the initial password. If you want to change this password, please contact the telecom carrier. For details<br>the password, see the Security Maintenance from http://support.huawei.com. |

Рис. 7

Далее необходимо проверить, что используются все LAN порты (рис 8). Для этого необходимо выбрать вкладку LAN -> LAN Port Work Mode. Должны быть выбраны все 4 LAN порта. Если это не так, то необходимо их выбрать и нажать кнопку **Apply**.

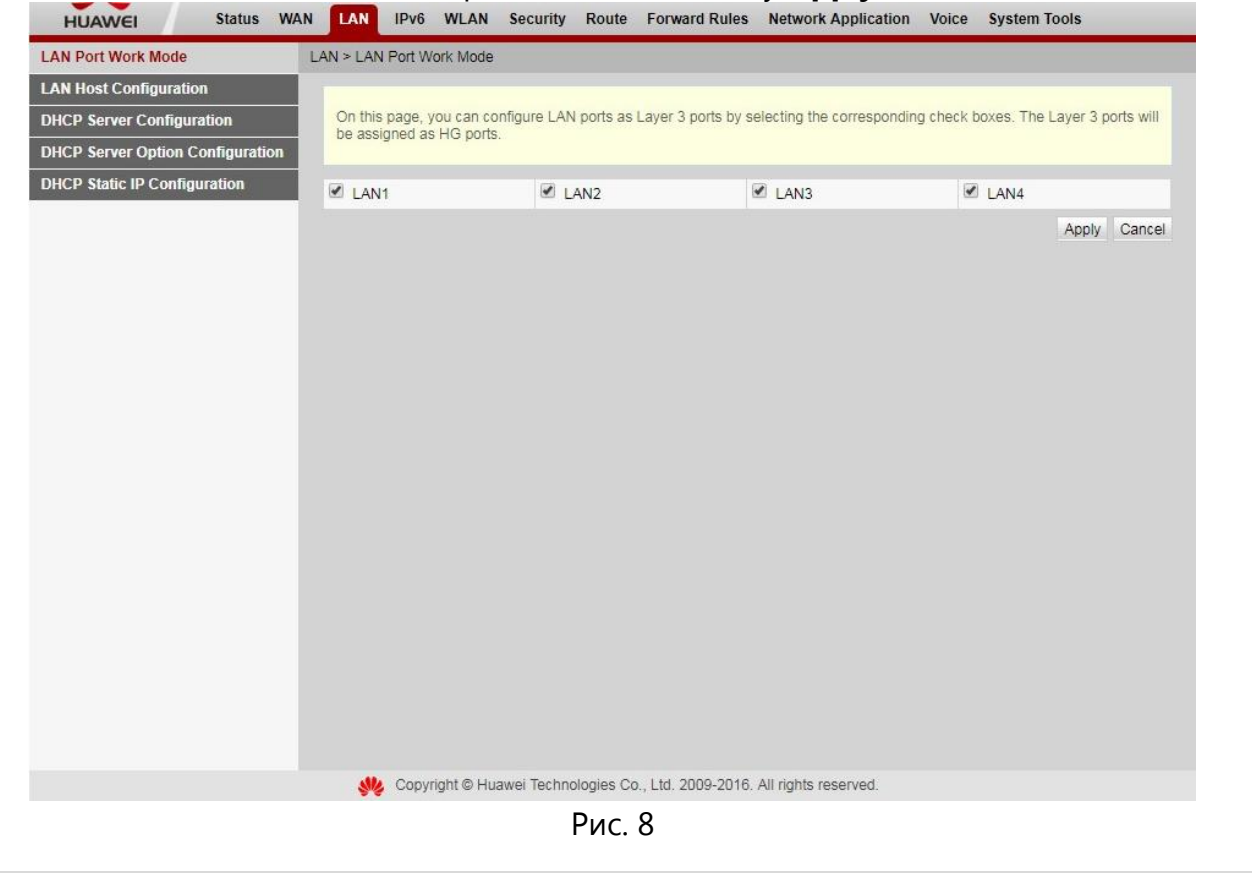

Следующим шагом будет создание подключений. Для этого будет необходимо перейти во вкладку **WAN** (рис. 9):

| WAN Configuration                | WAN > WAN Configuration                                                 |                                                                                          |                                                                            |        |
|----------------------------------|-------------------------------------------------------------------------|------------------------------------------------------------------------------------------|----------------------------------------------------------------------------|--------|
| DHCP Client Option Configuration |                                                                         |                                                                                          |                                                                            |        |
| DHCP Client Request Parameter    | On this page, you can configure WAN WAN port. During the communication, | port parameters. A home gateway communic.<br>WAN port parameters must be consistent with | ates with an upper-layer device throug<br>h upper-layer device parameters. | gh the |
|                                  |                                                                         |                                                                                          | New                                                                        | Delet  |
|                                  | Connection Name                                                         | VLAN/Priority                                                                            | Protocol Type                                                              |        |
|                                  |                                                                         | -                                                                                        | -                                                                          |        |
|                                  |                                                                         |                                                                                          |                                                                            |        |
|                                  |                                                                         |                                                                                          |                                                                            |        |

Рис. 9

Нажимаем кнопку **New**. Выполним настройку подключения к сети Интернет согласно рисунка 10. Для сохранения настроек нажимаем кнопку **Apply**.

| DHCP Client Option Configuratio | n On this page, you ago conf | Source WAN part parameters       | A home asteway communicates with     | h an unnar lavar daviaa thraugh th |  |  |
|---------------------------------|------------------------------|----------------------------------|--------------------------------------|------------------------------------|--|--|
| DHCP Client Request Parameter   | WAN port. During the com     | nunication, WAN port parameters. | eters must be consistent with upper- | layer device parameters.           |  |  |
|                                 |                              |                                  |                                      | New Dele                           |  |  |
|                                 | Conne                        | ection Name                      | VLAN/Priority                        | Protocol Type                      |  |  |
|                                 |                              |                                  |                                      |                                    |  |  |
|                                 | Enable WAN:                  | 2                                |                                      |                                    |  |  |
|                                 | Encapsulation Mode:          |                                  |                                      |                                    |  |  |
|                                 | Protocol Type:               | IPv4/IPv6                        | •                                    |                                    |  |  |
|                                 | WAN Mode:                    | Route WAN                        |                                      |                                    |  |  |
|                                 | Service Type:                | TR069 INTERNET                   | <b>T</b>                             |                                    |  |  |
|                                 | Enable VLAN:                 |                                  |                                      |                                    |  |  |
|                                 | VLAN ID:                     | 505                              | *(1-4094)                            |                                    |  |  |
|                                 | 802.1p Policy:               | Use the specified v              | alue Copy from IP precedence         |                                    |  |  |
|                                 | 802.10:                      | 0                                | Y                                    |                                    |  |  |
|                                 | MTU:                         |                                  | (1280-1540)                          |                                    |  |  |
|                                 |                              |                                  |                                      |                                    |  |  |
|                                 | Binding Options:             | SSID1 SSID2                      |                                      |                                    |  |  |
|                                 | IPv4 Information             |                                  |                                      |                                    |  |  |
|                                 | IP Acquisition Mode:         | Static  DHCP                     | PPPoE                                |                                    |  |  |
|                                 | Enable NAT:                  |                                  |                                      |                                    |  |  |
|                                 | NAT type:                    | Port-restricted cone N           | AT 🔻                                 |                                    |  |  |
|                                 | Vendor ID:                   |                                  | (The vendor ID consists of 0-6       | 64 characters.)                    |  |  |
|                                 | User ID:                     |                                  | (Option 61, ranging from 0-64)       | )                                  |  |  |
|                                 | Enable DNS Override:         |                                  |                                      |                                    |  |  |
|                                 | Multicast VLAN ID:           |                                  | (0-4094)                             |                                    |  |  |
|                                 | IPv6 Information             |                                  |                                      |                                    |  |  |
|                                 | Prefix Acquisition Mode:     | OHCPv6-PD St                     | atic 🔘 None                          |                                    |  |  |
|                                 | IP Acquisition Mode:         | DHCPv6 OA                        | utomatic 🔍 Static 🔍 None             |                                    |  |  |
|                                 | Multicast VLAN ID:           |                                  | (0-4094)                             |                                    |  |  |
|                                 |                              | Apply Cancel                     |                                      |                                    |  |  |
|                                 |                              |                                  |                                      |                                    |  |  |

| Іосле применения наст                                             | роек появится страница конфигу                                                                                                    | /рирования <b>WAN</b> (рі                                                           | ис.11):                                      |
|-------------------------------------------------------------------|----------------------------------------------------------------------------------------------------|-------------------------------------------------------------------------------------|----------------------------------------------|
| HUAWEI Status                                                     | WAN LAN IPv6 WLAN Security Route Forward R                                                                                                    | Rules Network Application Voice                                                     | System Tools                                 |
| WAN Configuration                                                 | WAN > WAN Configuration                                                                                                    |                                                                                     |                                              |
| DHCP Client Option Configuration<br>DHCP Client Request Parameter | On this page, you can configure WAN port parameters. A h<br>WAN port. During the communication, WAN port parameter                                                                                                    | nome gateway communicates with an upp<br>rs must be consistent with upper-layer dev | er-layer device through the vice parameters. |
|                                                                   |                                                                                                    |                                                                                     | New Delete                                   |
|                                                                   | Connection Name                                                                                                    | VLAN/Priority                                                                       | Protocol Type                                |
|                                                                   | 1_TR069_INTERNET_R_VID_505                                                                                                    | 505/0                                                                               | IPv <mark>4/I</mark> Pv6                     |
|                                                                   |                                                                                                    |                                                                                     |                                              |
|                                                                   | We Copyright Council Huawei Technologies Co., Ltd. 2009-                                                                                                    | 2016. All rights reserved.                                                          |                                              |
|                                                                   | Рис. 11                                                                                                    |                                                                                     |                                              |
| сли вы пользуетесь усл                                            | угой IPTV, необходимо настроит                                                                                                    | ь подключение к IPT                                                                 | ĪV.                                          |
| ажимаем кнопку <b>New</b> .                                       | Затем проводим настройку, как                                                                                                    | показано на рисунк                                                                  | e 12.                                        |
| HUAWEI<br>WAN Configuration<br>DHCP Client Option                 | Status         WAN         LAN         IPv6         WLAN         Security         Route         Forward Rules           WAN > WAN Configuration         Configuration         Config | Network Application Voice System Tools                                              |                                              |
| WAN Configuration<br>DHCP Client Option<br>DHCP Client Reque      | WAN > WAN Configuration Configuration Configuration I Parameter On this page, you can configure WAN port parameters. A home WAN port. During the communication. WAN port parameters mu                                                                                                    | gateway communicates with an upper-layer device throi                               | ugh the                                      |

|  |                       |                            |                                         | New Del       |  |
|--|-----------------------|----------------------------|-----------------------------------------|---------------|--|
|  |                       | Connection Name            | VLAN/Priority                           | Protocol Type |  |
|  | 1_TI                  | R069_INTERNET_R_VID_505    | 505/0                                   | IPv4/IPv6     |  |
|  | <br>Decis Information |                            |                                         |               |  |
|  | Eastic MAN:           | (2)                        |                                         |               |  |
|  | Enable WAN.           | (D+5 (0) 000+5             |                                         |               |  |
|  | Encapsulation wode.   | © IFOE © FFFOE             |                                         |               |  |
|  | Protocol Type:        | IPV4                       | 1                                       |               |  |
|  | WAN Mode:             | Route WAN •                |                                         |               |  |
|  | Service Type:         | IPIV T                     | 1                                       |               |  |
|  | Enable VLAN:          |                            | 7                                       |               |  |
|  | VLAN ID:              | 10                         | *(1-4094)                               |               |  |
|  | 802.1p Policy:        | Use the specified value    | Copy from IP precedence                 |               |  |
|  | 802.1p:               | 0 •                        |                                         |               |  |
|  | MTU:                  |                            | (1-1540)                                |               |  |
|  | Binding Options:      | SSID1 SSID2 SS             | 3 🖾 LAN4<br>ID3 🔲 SSID4                 |               |  |
|  | IPv4 Information      |                            |                                         |               |  |
|  | IP Acquisition Mode:  | Static  DHCP  PP           | PoE                                     |               |  |
|  | Enable NAT:           |                            |                                         |               |  |
|  | NAT type:             | Port-restricted cone NAT V | ]                                       |               |  |
|  | Vendor ID:            |                            | (The vendor ID consists of 0-64 charact | ters.)        |  |
|  | User ID:              |                            | (Option 61, ranging from 0-64)          |               |  |
|  | Enable DNS Override:  |                            |                                         |               |  |
|  | Multicast VLAN ID:    | 41                         | (0-4094)                                |               |  |
|  |                       | Apply Cancel               |                                         |               |  |

| JAWEI Status WA                | IN LAN IP                  | v6 WLAN Security Route Forward Rules                                                                       | Network Application Voice                                           | System Tools                                     |
|--------------------------------|----------------------------|----------------------------------------------------------------------------------------------------|---------------------------------------------------------------------|--------------------------------------------------|
| N Configuration                | WAN > WAN C                | onfiguration                                                                                               |                                                                     |                                                  |
| CP Client Option Configuration |                            |                                                                                                    |                                                                     |                                                  |
| CP Client Request Parameter    | On this pag<br>WAN port. I | ie, you can configure WAN port parameters. A home ga<br>During the communication, WAN port parameters must | teway communicates with an upp<br>be consistent with upper-layer de | per-layer device through the<br>vice parameters. |
|                                |                            |                                                                                                    |                                                                     | New Delete                                       |
|                                |                            | Connection Name                                                                                            | VLAN/Priority                                                       | Protocol Type                                    |
|                                |                            | 1_TR069_INTERNET_R_VID_505                                                                                 | 505/0                                                               | IPv4/IPv6                                        |
|                                |                            | 2_IPTV_R_VID_10                                                                                            | 10/0                                                                | IPv4                                             |
|                                |                            |                                                                                                    |                                                                     |                                                  |
|                                |                            |                                                                                                    |                                                                     |                                                  |

Рис. 13

Затем проверим включена ли функция **IGMP**. Для этого необходимо перейти во вкладку **Network Application -> IGMP Configuration**. Проверим настройки согласно рисунку 14.

| USB Application                  | Network Application > IGMP Config                | guration              |        |                                  |                                    |
|----------------------------------|--------------------------------------------------|-----------------------|--------|----------------------------------|------------------------------------|
| LG Configuration                 |                                                  |                       |        |                                  |                                    |
| UPnP Configuration               | On this page, you can configur                   | re IGMP parameters.   | The IG | GMP function can be enabled or   | n a WAN port only in gateway mode. |
| ARP Configuration                | interval, maximum response til                   | me to a general query | , grou | p-specific query interval, times | of group-specific query, and       |
| Portal Configuration             | maximum response time to a <u>c</u>              | proup-specific query. |        |                                  |                                    |
| DDNS Configuration               | Enable IGMP                                      | Vec                   | •      |                                  |                                    |
| GMP Configuration                | IGMP Mode:                                       | Spooning              |        |                                  |                                    |
| ntelligent Channel Configuration | Enable Bridge WAN Provv                          | Vos                   | *      |                                  |                                    |
| Terminal Limit Configuration     | PPPoE WAN Provy Mode:                            | PPPoE                 |        |                                  |                                    |
| ARP Ping                         | PPPoE WAN Spooning Mode:                         | IPoEAndPPPoE          | -      |                                  |                                    |
| DNS Configuration                | IGMP Proxy Version:                              | V2                    | v      |                                  |                                    |
| ARP Aging                        | Re-marked IP Precedence:                         |                       |        | (0-7)                            |                                    |
|                                  | Re-marked 802.1p Priority:                       |                       |        | (0-7)                            |                                    |
|                                  | Robustness:                                      | 2                     |        | *(range: 1–10; default: 2)       |                                    |
|                                  | General Query Interval:                          | 125                   |        | *(range: 1–5000; unit: s; defa   | ult: 125)                          |
|                                  | General Query Response<br>Timeout Period:        | 100                   |        | *(range: 1–255; unit: 0.1s; de   | fault: 100)                        |
|                                  | Group-Specific Query Times:                      | 2                     |        | *(range: 1–10; default: 2)       |                                    |
|                                  | Group-Specific Query Interval:                   | 10                    |        | *(range: 1–5000; unit: 0.1s; d   | iefault: 10)                       |
|                                  | Group-specific Query<br>Response Timeout Period: | 10                    |        | *(range: 1-255; unit: 0.1s; de   | fault: 10)                         |
|                                  |                                                  | Apply Cancel          |        |                                  |                                    |
|                                  | w Copyright © Huawei                             | Technologies Co., Ltd | 2009   | -2016. All rights reserved.      |                                    |
|                                  |                                                  | Due 14                |        |                                  |                                    |

Базовая конфигурация закончена. Можно перейти во вкладку **Status** и проверить состояние подключений – статус должен быть **Connected** и в колонке **IP Address** должен быть присвоен ір адрес для каждого подключения (рис. 15).

|                                     | Datas - IXAN Information            |              |                |                      |             |            |                            |            |
|-------------------------------------|-------------------------------------|--------------|----------------|----------------------|-------------|------------|----------------------------|------------|
| VoP Information<br>WLAN Information | On the page yes can                 | pery the car | machin and     | tree startus (P.B.   | e WWGport   |            |                            |            |
| Smart Will Coverage                 | IPv4 Information                    |              |                |                      |             |            |                            |            |
| US Port Information                 |                                     | Connection   |                | -                    |             |            |                            |            |
| DHCP Information                    | WAA Name                            | Statue       | Acquisition    | P Address            | Submet Mas  | a VLAN9110 | ray MAC Address            | Connect    |
| Optical Information                 | LINTERNET, R. VID. 505              | Connected    | DHCP           | 12.001-02-02         | 255 255 224 | 0.505/0    | 10.51 72 DE C7             | 30 AlwaysO |
| itationy information                | 2_PTV_R_V0_10                       | Connected    | DHCP           | 10.0112802           | 255,255.0.0 | 100        | 10.51 72 DE C7             | OrysulA 16 |
| Cervice Information -               | Constantine and and a second second |              |                |                      |             |            |                            |            |
| Hemote Manage                       | Pv6 Information                     |              |                |                      |             |            |                            |            |
| Liner Device Information            |                                     | Connection   | Prefix         |                      |             |            | -                          | 1000       |
| Service Provincining Status         | HUGH NATED                          | Status       | Mode           |                      |             | CARSTONNY  | MAL ADDITO                 | Garage     |
|                                     | LINTERNET_R_VID_50                  | Connected    | Prefi-Deleg    | ation 2x03 %(0       | with the    | 505.0      | 18 51 72 D4 C7 36 N        | d0 297 4TT |
|                                     | WAN Name                            | PAce         | inition Mode   | PA                   | litera .    | IF A08944  | Status D                   | 45         |
|                                     | UNTERNET_R_VID_S                    | 5 U          | HCPv5<br>MLHal | 2x03.90<br>640.1251/ | and of a    | Prefer     | et 2x03.540<br>ed 2x03.540 | 100 H 100  |
|                                     |                                     |              |                |                      |             |            |                            |            |

Рис. 15

Далее выполним конфигурирование Wi-Fi во вкладке **WLAN** (рис.16)

| WLAN Basic Configuration    | WLAN > WLAN Basic Configuration                                           | 1                                                                                                   |                                                     |
|-----------------------------|---------------------------------------------------------------------------|----------------------------------------------------------------------------------------------------|-----------------------------------------------------|
| WLAN Advanced Configuration |                                                                           |                                                                                                    |                                                     |
| Automatic WiFi Shutdown     | On this page, you can set basi                                            | WLAN parameters(When the WLAN function is d                                                         | isabled, this page is blank).                       |
| WiFi Coverage Management    | Caution:     Wireless network services m     L It is recommended that you | ay be interrupted temporarily after you modify wire<br>use the WPA2 or WPA/WPA2 authentication mode | eless network parameters.<br>for security purposes. |
|                             | Enable WLAN                                                               |                                                                                                    | New Delet                                           |
|                             | SSID Index SSID Name                                                      | SSID Status Number of Associated Devices                                                            | Broadcast SSID Security Configuration               |
|                             | 1 CMCC-pAKU                                                               | Enabled 32                                                                                          | Enabled Configured                                  |
|                             | SSID Configuration Details                                                |                                                                                                    |                                                     |
|                             | SSID Name:                                                                | CMCC-pAKU * (1-32 characters)                                                                       |                                                     |
|                             | Enable SSID:                                                              |                                                                                                    |                                                     |
|                             | Number of Associated<br>Devices:                                          | 32 * (1-32)                                                                                         |                                                     |
|                             | Broadcast SSID:                                                           |                                                                                                    |                                                     |
|                             | Enable WMM:                                                               | Ø                                                                                                   |                                                     |
|                             | Authentication Mode:                                                      | WPA/WPA2 PreSharedKey •                                                                             |                                                     |
|                             | Encryption Mode:                                                          | TKIP&AES V                                                                                          |                                                     |
|                             | WPA PreSharedKey:                                                         | Hide * (8-63 cha                                                                                    | aracters or 64 hexadecimal characters)              |
|                             | WPA Group Key Regeneration<br>Interval:                                   | 3600 *(600-86400s)                                                                                  |                                                     |
|                             | Enable WPS:                                                               |                                                                                                    |                                                     |
|                             | WPS Mode:                                                                 | PBC •                                                                                               |                                                     |
|                             | PBC:                                                                      | Start WPS                                                                                           |                                                     |
|                             |                                                                           | Apply Cancel                                                                                        |                                                     |
|                             |                                                                           |                                                                                                    |                                                     |

Рис. 16

- 1) **SSID Name:** название Вашей Wi-Fi сети.
- 2) Associated Device Number: максимальное количество устройств, которые смогут подключится к Вашей Wi-Fi сети.

- 3) Authentication Mode: режим аутентификации. Для большей защищённости рекомендуется использовать WPA2 Pre-Shared Key.
- 4) Encryption Mode: тип шифрования. Для большей защищённости рекомендуем использовать AES.
- 5) WPA PreShared Key: пароль для Вашей сети. От 8 до 63 символов.
- 6) Channel: рекомендуем выставить режим Auto.
- 7) Для применения конфигурации нажимаем Apply.

Затем выполните сканирование Wi-Fi сетей на Вашем устройстве, найдите Вашу сеть Wi-Fi, с названием, которое Вы указали в пункте 1, подключитесь к ней, введите пароль, который Вы указали в пункте 5.

**ВНИМАНИЕ!** После завершения всех необходимых настроек **ОБЯЗАТЕЛЬНО** выполните настройку сетевой карты Вашего компьютера для автоматического получения IP-адреса.

Для этого:

- ✓ нажмите кнопку «Пуск»;
- ✓ выберите пункт меню «Настройка» -> «Панель управления» -> «Сеть и удаленный доступ к сети» > «Подключение по локальной сети»;
- ✓ в появившемся окне нажмите кнопку «Свойства»;
- ✓ выберите Протокол Интернета (TCP/IP) и нажмите кнопку «Свойства».
- ✓ в появившемся окне (рис. 17) выберите «Получить IP-адрес автоматически» и «Полу-

чить адрес DNS-сервера автоматически» и нажмите кнопку «OK»:

| C | ойства: Протокол Интернета версии 4 (TCP/IPv4)                                                                                                    | ×    |
|---|----------------------------------------------------------------------------------------------------|------|
| ſ | Общие                                                                                                    |      |
|   | Параметры IP могут назначаться автоматически, если сеть<br>поддерживает эту возможность. В противном случае параметры<br>IP можно получить у сетевого администратора. | ы    |
|   | Получить IP-адрес автоматически                                                                                                    |      |
|   | - 🔘 Использовать следующий IP-адрес:                                                                                                    |      |
|   | IP-адрес:                                                                                                    |      |
|   | Маска подсети:                                                                                                    |      |
|   | Основной шлюз:                                                                                                    |      |
|   | Получить адрес DNS-сервера автоматически                                                                                                    |      |
|   | - Использовать следующие адреса DNS-серверов:                                                                                                    |      |
|   | Предпочитаемый DNS-сервер:                                                                                                    |      |
|   | Альтернативный DNS-сервер:                                                                                                    |      |
|   | Подтвердить параметры при выходе Дополнительн                                                                                                    | 10   |
|   | ОК От                                                                                                    | мена |

Рис.17

Если ваш персональный компьютер имеет операционную систему Windows 7 и выше то необходимо настроить сетевую карту на получение IPv6 адреса.

### Для этого:

- ✓ нажмите кнопку «Пуск»;
- ✓ выберите пункт меню «Настройка» -> «Панель управления» -> «Сеть и удаленный доступ к сети» > «Подключение по локальной сети»;
- ✓ в появившемся окне нажмите кнопку «Свойства»;
- ✓ Убедитесь, что Протокол Интернета версии 6 (ТСР/ІРv6) включен, и нажмите кнопку «Свойства».
- ✓ в появившемся окне (рис. 18) выберите «Получить IP-адрес автоматически» и «Получить адрес DNS-сервера автоматически» и нажмите кнопку «OK»:

| ющие                       |                                                                 |                                           |                                         |                     |
|----------------------------|-----------------------------------------------------------------|-------------------------------------------|-----------------------------------------|---------------------|
| Параме<br>возмож<br>админи | тры IPv6 можно задават<br>ность. В противном случ<br>істратора. | ь автоматически, е<br>ае параметры IPv6 і | сли сеть поддержи<br>можно узнать у сет | вает такую<br>евого |
| <ul> <li>По</li> </ul>     | олучить IPv6-адрес авто                                         | матически                                 |                                         |                     |
| О Ис                       | пользовать следующий                                            | IPv6-адрес:                               |                                         |                     |
| IPv6                       | -адрес:                                                         |                                           |                                         |                     |
| Длин                       | на префикса подсети:                                            |                                           |                                         |                     |
| Осно                       | вной шлюз:                                                      |                                           |                                         |                     |
| (©) По                     | олучить адрес DNS-серве                                         | ра автоматически                          |                                         |                     |
| О Ис                       | пользовать следующие                                            | адреса DNS-серверо                        | )B:                                     |                     |
| Пред                       | цпочитаемый DNS-сервер                                          | 01                                        | (~+)                                    |                     |
| Альт                       | ернативный DNS-сервер                                           | 6                                         |                                         |                     |
| <u> </u>                   | одтвердить <mark>па</mark> раметры і                            | при выходе                                |                                         | Дополнительно       |

Рис 18

# НАСТРОЙКИ РОУТЕРА ДЛЯ ПОДКЛЮЧЕ-НИЯ К УСЛУГЕ "IDC-ВИДЕОНАБЛЮДЕНИЕ"

По умолчанию, при настройке ONT порты не настроены. Следует учесть, что для данных ONT возможны несколько вариантов интерфейса в зависимости от версии прошивки, которые отличаются порядком полей. Ниже можно сравнить два возможных варианта:

| ищено   192.168.100                         | 0.1/index.asp     | )   |                  |                                   |                                      |                                             |                                        |                                    |                                                  |                             |                 |             |
|---------------------------------------------|-------------------|-----|------------------|-----------------------------------|--------------------------------------|---------------------------------------------|----------------------------------------|------------------------------------|--------------------------------------------------|-----------------------------|-----------------|-------------|
| HUAWEI                                      | Status            | WAN | LAN              | IPv6                              | WLAN                                 | Security                                    | Route                                  | Forward Rule                       | s Network Applic                                 | cation Void                 | ce System 1     | iools       |
| DMZ Configuration                           |                   | F   | orward I         | Rules >                           | Port Map                             | ping Config                                 | uration                                |                                    |                                                  |                             |                 |             |
| Port Mapping Config<br>Port Trigger Configu | uration<br>ration | l   | On<br>sen<br>Not | this pag<br>vers to I<br>e: The v | je, you ca<br>be access<br>well-know | n configure<br>ed from the<br>n ports for v | port mappi<br>Internet.<br>oice servic | ng parameters t<br>es cannot be in | o set up virtual server<br>the range of the mapp | s on the LAN<br>sing ports. | I network and a | allow these |
|                                             |                   |     |                  |                                   | lanning N                            | 3000                                        | WAA                                    | l Namo                             | Internal Voet                                    | Ex                          | tomal Ucet      | New Delete  |
|                                             |                   |     |                  | - "                               | ahhinA u                             | une                                         |                                        |                                    | -                                                |                             | lema nosi       |             |
|                                             |                   |     | Type:            |                                   |                                      | ۲                                           | User-def                               | ined                               | O Application                                    |                             | Select          | Ŧ           |
|                                             |                   |     | Enable           | e Port N                          | lapping:                             |                                             | )                                      |                                    |                                                  |                             |                 |             |
|                                             |                   |     | Маррі            | ng Narr                           | ie:                                  | ca                                          | m1                                     |                                    |                                                  |                             |                 |             |
|                                             |                   |     | WAN              | Name:                             |                                      | 1                                           | INTERNE                                | T_R_VII •                          |                                                  |                             |                 |             |
|                                             |                   |     | Interna          | al Host                           |                                      | 19                                          | 2.168.100                              | 108                                | Select                                           | •                           |                 |             |
|                                             |                   |     | Extern           | al Sour                           | ce IP Add                            | ress:                                       |                                        | -                                  | -                                                |                             |                 |             |
|                                             |                   | (   | Add              | )<                                | -                                    | 3                                           |                                        |                                    |                                                  |                             |                 |             |
|                                             |                   |     | -                |                                   | -                                    |                                             |                                        |                                    |                                                  |                             |                 | Apply Cance |
|                                             |                   |     |                  |                                   |                                      |                                             |                                        |                                    |                                                  |                             |                 |             |

Рис 19

Описываемые далее действия будут применимы для первого варианта(рисунок слева):

Для настройки проброса портов необходимо выполнить следующие действия:

1. Заходим в веб-интефейс (можно использовать любой браузер Opera, Chrome, Mozilla и т.д.) по адресу ONT http://192.168.100.1 (более подробно эта процедура описана выше во 2-м разделе)

2.Переходим в раздел Forward Rules > Port Mapping Configuration:

| LAN network and allow these |
|-----------------------------|
| ts.                         |
| New De                      |
| ort Internal Host Ena       |
|                             |
| 2                           |

Рис 20

4. Нажимаем кнопку New.

5. Ставим отметку в Enable Port Mapping. В поле WAN Name выбираем имя нашего интернет подключения.

6. В поле Mapping Name указываем любое название, которое нам в будущем позволит понять что же мы настраивали и для какого сервиса? Имя должно писаться латиницей без пробелов.

7. В поле Internal Host указываем IP адрес камеры видеонаблюдения. В нашем случае это 192.168.100.108. IP адрес можно указывать как вручную, так и из списка устройств нажав на стрелочку вниз в поле select.

#### 8. Далее необходимо нажать на кнопку "Add" и продолжить настройку

| ено   192.168.100.1/index.asp                          |                                                                                          |                                                                                  |                                                                  |                                   |            |
|--------------------------------------------------------|------------------------------------------------------------------------------------------|----------------------------------------------------------------------------------|------------------------------------------------------------------|-----------------------------------|------------|
| HUAWEI Status WA                                       | AN LAN IPv6 WLAN Sect                                                                    | urity Route Forward R                                                            | Network Application                                              | n Voice System To                 | ols        |
| MZ Configuration                                       | Forward Rules > Port Mapping C                                                           | onfiguration                                                                     |                                                                  |                                   |            |
| ort Mapping Configuration<br>ort Trigger Configuration | On this page, you can confi<br>servers to be accessed fror<br>Note: The well-known ports | igure port mapping paramete<br>n the Internet.<br>: for voice services cannot be | rs to set up virtual servers on<br>in the range of the mapping p | the LAN network and all<br>ports. | ow these   |
|                                                        |                                                                                          |                                                                                  |                                                                  |                                   | New Delete |
|                                                        | Mapping Name                                                                             | WAN Name                                                                         | Internal Host                                                    | External Host                     | Enable     |
|                                                        | Туре:                                                                                    | User-defined                                                                     | Application                                                      | Select                            |            |
|                                                        | Enable Port Mapping:                                                                     |                                                                                  |                                                                  |                                   |            |
|                                                        | Mapping Name:                                                                            | cam1                                                                             |                                                                  |                                   |            |
|                                                        | WAN Name:                                                                                | 1_INTERNET_R_VII •                                                               |                                                                  |                                   |            |
|                                                        | Internal Host:                                                                           | 192.168.100.108                                                                  | * Select ▼                                                       |                                   |            |
|                                                        | External Source IP Address:                                                              |                                                                                  |                                                                  |                                   |            |
|                                                        | Add                                                                                      |                                                                                  |                                                                  |                                   |            |
|                                                        |                                                                                          |                                                                                  |                                                                  |                                   | Apply Cano |
|                                                        |                                                                                          |                                                                                  |                                                                  |                                   |            |

Рис 21

#### 9. Поле Protocol оставляем без изменений - TCP.

10. В полях External port number указываем адрес порта, на который мы будем осуществлять подключение из внешней сети. Эти же порты указываются в дальнейшем в настройках камеры в личном кабинете на сайте http://video.idc.md. Заполняем как показано на рисунке ниже.

| HUAWEI                                        | Status           | WAN | LAN                  | IPv6                              | WLAN                                  | Security                               | Forw                             | ard Rules                   | Netw                   | ork Application                           | System Too                    | ols         |              |          |
|-----------------------------------------------|------------------|-----|----------------------|-----------------------------------|---------------------------------------|----------------------------------------|----------------------------------|-----------------------------|------------------------|-------------------------------------------|-------------------------------|-------------|--------------|----------|
| DMZ Configuration                             |                  | F   | orward F             | Rules >                           | Port Mapp                             | ing Config                             | uration                          |                             |                        |                                           |                               |             |              |          |
| Port Mapping Configu<br>Port Trigger Configur | uration<br>ation |     | On f<br>serv<br>Note | this pag<br>vers to b<br>e: The v | e, you car<br>e accesse<br>vell-known | configure<br>d from the<br>ports for v | port maj<br>Internet<br>oice ser | pping param<br>vices cannot | eters to<br>t be in th | set up virtual serve<br>e range of the ma | ers on the LA<br>pping ports. | N network a | and allow th | ese      |
|                                               |                  |     |                      |                                   |                                       |                                        |                                  |                             |                        |                                           |                               |             | New          | Delete   |
|                                               |                  |     |                      | м                                 | apping Na                             | ame                                    | W                                | AN Name                     |                        | Internal Host                             | E                             | xternal Ho  | st           | Enable   |
|                                               |                  |     | Type:                |                                   |                                       | ۲                                      | User-                            | defined                     |                        | Application                               |                               | Select.     |              | <b>.</b> |
|                                               |                  |     | Enable               | e Port M                          | apping:                               |                                        | )                                |                             |                        |                                           |                               |             |              |          |
|                                               |                  |     | Mappi                | ng Nam                            | e:                                    | са                                     | m1                               |                             |                        |                                           |                               |             |              |          |
|                                               |                  |     | WAN N                | Name:                             |                                       | 1                                      | INTER                            | NET_R_VII                   | •                      |                                           |                               |             |              |          |
|                                               |                  |     | Interna              | al Host:                          |                                       | 19                                     | 2.168.1                          | 00.108                      | *                      | Select                                    | T                             |             |              |          |
|                                               |                  |     | Extern               | al Sour                           | ce IP Addr                            | ess:                                   |                                  |                             |                        |                                           |                               |             |              |          |
|                                               |                  |     | Proto                | col:                              |                                       | T                                      | СР                               | Ŧ                           |                        | Internal port nun                         | nber:                         | 554         | 554          | *        |
|                                               |                  |     | Extern               | nal port                          | number:                               | 1                                      | 0554                             | 10554                       | *                      | External source                           | port number:                  |             |              |          |
|                                               |                  |     | Dele                 | te                                |                                       |                                        |                                  |                             |                        |                                           |                               |             |              |          |
|                                               |                  | (   | Add                  | $\succ$                           | Ţ                                     |                                        |                                  |                             |                        |                                           |                               |             | Appl         | v Cancel |

Рис 22

11. Поле External Source IP Address оставляем пустым.

После проделанного выше нажимаем на кнопку Add еще раз и приступаем к настройке второго

| DMZ Configuration          | Forwa | orward Rules > Port Mapping Configuration |                    |                             |                |  |  |  |  |  |
|----------------------------|-------|-------------------------------------------|--------------------|-----------------------------|----------------|--|--|--|--|--|
| Port Mapping Configuration |       |                                           |                    |                             | INEW           |  |  |  |  |  |
| Port Trigger Configuration |       | Mapping Name                              | WAN Name           | Internal Host E             | xternal Host E |  |  |  |  |  |
|                            | Ту    | pe:                                       | User-defined       | Application                 | Select         |  |  |  |  |  |
|                            | En    | able Port Mapping:                        |                    |                             |                |  |  |  |  |  |
|                            | Ma    | apping Name:                              | cam1               | ]                           |                |  |  |  |  |  |
|                            | W     | AN Name:                                  | 1_INTERNET_R_VII ▼ |                             |                |  |  |  |  |  |
|                            | Int   | ernal Host:                               | 192.168.100.108    | * Select                    |                |  |  |  |  |  |
|                            | Ex    | ternal Source IP Address:                 |                    | -                           |                |  |  |  |  |  |
|                            | P     | rotocol:                                  | TCP                | Internal port number:       | 554 554        |  |  |  |  |  |
|                            | E     | ternal port number:                       | 10554 10554 *      | External source port number | -              |  |  |  |  |  |
|                            | ſ     | Delete                                    |                    |                             |                |  |  |  |  |  |
|                            | P     | rotocol:                                  | TCP T              | Internal port number:       | 80 80          |  |  |  |  |  |
|                            | E     | kternal port number:                      | 50000 50000 *      | External source port number | :              |  |  |  |  |  |
|                            | [     | Delete                                    |                    |                             |                |  |  |  |  |  |

Рис 23

Заполняем появившиеся внизу поля как показано на рисунке.

12. Применяем наше созданное правило нажав на копку Apply.

13. После всех наших действий мы сможем увидеть примерно такую картину:

| HUAWEI Status WAN          | LAN IPv6 WLAN Sec              | urity Forward Rules Netwo | rk Application System T | ools          |          |
|----------------------------|--------------------------------|---------------------------|-------------------------|---------------|----------|
| DMZ Configuration          | Forward Rules > Port Mapping C | onfiguration              |                         |               |          |
| Port Mapping Configuration |                                |                           |                         | New           | Delete 🔺 |
| Port Trigger Configuration | wapping warne                  | WAN Name                  | Internal Host           | External Host | Ellaple  |
|                            | cam1                           | 1_INTERNET_R_VID_452      | 192.168.100.108         |               | Enable   |
| L                          | LYDE                           |                           | -                       | - SPIRIT      |          |
|                            | 1990.                          |                           | - Application           | 001001        |          |
|                            | Enable Port Mapping:           | •                         |                         |               |          |
|                            | Mapping Name:                  | cam1                      |                         |               |          |
|                            |                                |                           |                         |               |          |
|                            | WAN Name:                      | 1_INTERNET_R_VII V        |                         |               |          |
|                            | Internal Host:                 | 192.168.100.108 * Se      | lect 🔻                  |               |          |
|                            |                                |                           |                         |               |          |
|                            | External Source IP Address:    |                           |                         |               |          |

Рис 24

Готово, проброс портов на ONT завершен. Теперь для добавления вашей камеры в личном кабинете на caйте <u>http://video.idc.md</u> достаточно указать адрес динамического DNS выданный провайдером, либо статический IP адрес и указанные paнee External(Внешние) порты.

Инструкция по добавлению камеры в личный кабинет доступна по адресу http://video.idc.md/instructions.html